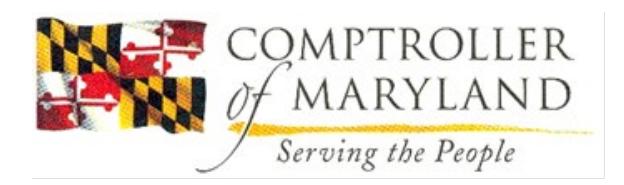

**Overview**: For calendar (tax) year 1099 reporting, agencies have the ability to enter 1099 reportable transactions occurring outside of R\*STARS into the 1099 sub-system via on-line entry. Presented below are the requirements for on-line entry. To enter 1099 specific transactions, the agency must receive R\*STARS security for user class '75'. Contact your agency R\*STARS security officer for the required form and further instructions.

## Procedure:

```
1. Log on the R*STARS using user class '75'
                                                                                    - 0 ×
<u>File Edit View Tools Session Options H</u>elp
R*STARS ACCOUNTING SYSTEM
 SSYS V2.0
                MD UAT
     *********
                                        ****\
                        ****
                                                   ******
                                                                         ******
     *********
                                       ****/
                                                    ******
                        *****
                                                                         *******
      *****
                                      *****/
                                                    ******
                        *****
                                                                        * * * * * * * * * * * *
                                                       ****//////
      ****\\\\\\\\\
                        ******
                                                                        ****\\\****\
      ****\
                                                        ****\
                                                                        ****\
                        ****/*******/****/
                                                                                 \langle \rangle \rangle
                                                       ****\
                                                                        *******
      *******
                        ****/ ******//****/
                        ****\ ****^^^\\
****\ ****\\ ****\
``````\\\\ ****\
     *******
                                                        ****\
                                                                          *******
                                 ****\
      ****\\\\\\
                                                                           \\\\****
                        ****\
     ****\
                                        ****\
                                                       ****\
                                                                        ****\ ****\
     ****\
                        ****\
                                        ****\
                                                   *****
                                                                        *********
                        ****\
     ****\
                                        ****\
                                                   ******
                                                                         ******
                                                                                  *\\
                                                                         ******//
     ****\
                        ****\
                                        ****\
                                                   *****
     \land \land \land \land \land
                        \land \land \land \land \land
                                                   ~~~~~
                                                                           .....
                        MARYLAND USER ACCEPTANCE TEST (UAT) ENVIRONMENT
                            USER CLASS: 75
ALTERNATE CLASSES: 02
                                                     ← Use User Class 75
<u>4 B</u>
                      :00.1
                                                               W
                                                                                   21/045
 ected to host comptn32 (ADTI15D)
                                                                                  NUM
                                                                        Keys: 288115 Saved: 0000
```

| 🍨 FMIS UAT - EXTRA! X-treme               |                       | 2                         |   |      |                    | - 0 <b>-</b>    |  |
|-------------------------------------------|-----------------------|---------------------------|---|------|--------------------|-----------------|--|
| Eile Edit View Iools Session Options Help |                       |                           |   |      |                    |                 |  |
| 0000                                      | 🧕 🖉 ← ⇒ 🏠 🐸 🕱 🗟 🕄 🔉 🕉 | <u> 🗹 🕹 📽 </u>            |   |      |                    |                 |  |
| S000 V2.0                                 | MD UAT                | R*STARS ACCOUNTING SYSTEM | ľ | 10   | /09/15             | 11:11 AM        |  |
| LINK TO:                                  | 500 MAIN              | MAIN MENU                 |   |      |                    | DB2A            |  |
|                                           |                       |                           |   |      |                    |                 |  |
|                                           |                       |                           |   |      |                    |                 |  |
|                                           |                       |                           |   |      |                    |                 |  |
|                                           | (2) CAM               | I COST ACCOUNTING MENU    |   |      |                    |                 |  |
|                                           | (3) DT                | DOCUMENT TRACKING MENU    |   |      |                    |                 |  |
|                                           | (4) FIN               | FINANCIAL DATA ENTRY MEN  | J |      |                    |                 |  |
|                                           | (5) FAM               | I FIXED ASSETS MENU       |   |      |                    |                 |  |
|                                           | (6) PR                | PROFILE MAINTENANCE MENU  |   |      |                    |                 |  |
|                                           | (7) PAY               | PAYMENT PROCESSING MENU   |   |      |                    |                 |  |
|                                           | (8) RFM               | I REPORTING/INQUIRY MENU  |   |      |                    |                 |  |
|                                           | (10) SYS              | SYSTEM CONTROL MENU       |   |      |                    |                 |  |
|                                           | (11) UC               | CHANGE USER CLASS         |   |      |                    |                 |  |
|                                           |                       |                           |   |      |                    |                 |  |
|                                           |                       |                           |   |      |                    |                 |  |
|                                           |                       |                           |   |      |                    |                 |  |
|                                           |                       |                           |   |      |                    |                 |  |
|                                           |                       |                           |   |      |                    |                 |  |
|                                           |                       |                           |   |      |                    |                 |  |
|                                           |                       |                           |   |      |                    |                 |  |
|                                           |                       |                           |   |      |                    |                 |  |
|                                           |                       |                           |   |      |                    |                 |  |
| F1-HELP                                   | F9-INTERRUPT          | CLEAR-EXIT                |   |      |                    |                 |  |
| <u>4</u> B                                | <u>%</u>              | :00.1                     | W |      |                    | 02/014          |  |
| Connected to host comptei22 (AD)          | TILED                 |                           | A | 0004 | Kaun 200127 Causel | 0000 0000 11.11 |  |

## 2. Go to 'Batch Header Entry' screen 500

Agencies have the ability to enter transactions via the 500 screen in edit mode '2' with a batch type of '4'. The batch type is critical for determining whether the transaction is selected for 1099 reporting purposes. Enter Batch Agency, Batch Date, Batch Type, Batch Number information and press F10 to save:

| FMIS UAT - EXTRA! X-treme                 |                       |                |          |                       |          | a 🗙   |
|-------------------------------------------|-----------------------|----------------|----------|-----------------------|----------|-------|
| Eile Edit View Tools Session Options Help |                       |                |          |                       |          |       |
|                                           | <u>a</u> ]            |                |          |                       |          |       |
| S500 V2.0 MD UAT                          | R*STARS ACCOUNT       | ING SYSTEM     | 1        | 0/09/15               | 11:11    | AM    |
| LINK TO:                                  | BATCH HEADE           | R ENTRY        |          |                       | DB       | 2A    |
|                                           |                       |                |          |                       |          | [     |
| BATCH AGENCY:                             |                       | (SIGN ON AGEN  | CY)      |                       |          |       |
| BATCH DATE:                               |                       | (MMDDYY, DEFA  | ULTS TO  | TODAY'S               | DATE)    |       |
| BATCH TYPE:                               |                       |                |          |                       |          |       |
| BATCH NUMBER:                             | -                     |                |          |                       |          |       |
|                                           |                       |                |          |                       |          |       |
| BATCH COUNT:                              |                       | BATCH AMOUNT:  |          |                       |          |       |
|                                           |                       |                |          |                       |          |       |
| BATCH EDIT MODE:                          | >                     | (0=NO EDTT/PO) | ST. 1=EF | )TT. 2=ED             | TT/POS   | т)    |
| PAYMENT DIST TYPE.                        |                       | (MUST BE IN D  | 50 PDT F | PROFILE)              | 11,100   | - /   |
| DISB METH IND.                            | (H. M. R. E OR SPACE) |                |          |                       |          |       |
| FFFCTIVE DATE:                            |                       | (MMDDYY DEFA   | UTTS TO  | TODAVS                | ለጥፑ)     |       |
| FACT ENTRY.                               |                       | (M/g/T/A/)     | 0110 10  | 100/110 0             | ,        |       |
| HEED ID. 7                                | 30619                 | CASH MICHAEI   |          |                       |          |       |
| HEED CLASS.                               | 720012                | CASH, MICHALL  |          |                       |          |       |
| ACTION CODE ACENCY.                       | ) Z                   |                |          |                       |          |       |
| ACTION CODE AGENCI:                       |                       |                |          |                       |          |       |
| ACTION CODE:                              |                       |                |          |                       |          |       |
|                                           |                       |                |          |                       |          |       |
|                                           |                       |                |          |                       |          |       |
|                                           |                       |                |          |                       |          |       |
|                                           |                       |                |          |                       |          |       |
| F1-HELP F9-INTERRUPT                      | F10/F11-SAVE          | CLEAR-EXIT     |          |                       |          |       |
| <u>4</u> ₽ <b>■</b> (?:00.                | . 1                   |                | W        |                       | 04/      | 026   |
| Coprected to host comptn32 (ADTI15D)      |                       | <u>A</u>       | Page001  | Keys: 288138 Saved: 0 | 000C NUM | 11:11 |

Example: <u>File Edit View Tools Ses</u> sion Options Help ● 🔄 🗃 🐇 21 16 つ 🚾 🖉 🖛 → ☆ 🥶 🛠 🗞 🔍 ● ଔ ピ 🖄 💥 🦉 ] R\*STARS ACCOUNTING SYSTEM 10/09/15 11:11 AM S500 V2.0 MD UAT LINK TO: BATCH HEADER ENTRY DB2A BATCH AGENCY: 199 (SIGN ON AGENCY) BATCH DATE: 100915 (MMDDYY, DEFAULTS TO TODAY'S DATE) BATCH TYPE: 4 BATCH NUMBER: 010 BATCH COUNT: BATCH AMOUNT: BATCH EDIT MODE: (0=NO EDIT/POST, 1=EDIT, 2=EDIT/POST) PAYMENT DIST TYPE: (MUST BE IN D50 PDT PROFILE) DISB METH IND: (H, M, R, E OR SPACE) (MMDDYY, DEFAULTS TO TODAYS DATE) EFFECTIVE DATE: FAST ENTRY: (M/S/I/A/)CASH, MICHAEL USER ID: A30619 USER CLASS: 02 ACTION CODE AGENCY: ACTION CODE: F9-INTERRUPT F1-HELP F10/F11-SAVE CLEAR-EXIT 4 <u>B</u> ℃:00.1 W 09/026 cted to host comptn32 (ADTI15D Keys: 288155 Saved: 000CCAP NUM 11:11

4. Enter at a minimum Doc Date, Eff Date, Cur Doc, Agency, Trans Code, AY, Comp Obj, Amount, Doc Amt, Vend, Vend MC, Fund data elements.

The data elements must meet the following criteria:

<u>Effective Date</u>: The effective date must be in the tax year for the 1099 reporting. For instance, if an agency decides to submit a batch in January 3, 2024 for calendar year 2023 reporting, then the Effective Date of the transactions must be 12-31-23 or earlier. If the Effective Date is mistakenly defaulted as January 2024, the transactions will be reportable for *calendar year 2024 1099 processing, instead of calendar year 2023*. In addition, the **month must still be open** for processing, i.e. December. Contact John Hadjipanteli at 410-260-7812, if you have questions. <u>ihadjipanteli@marylandtaxes.gov</u>

<u>Current Document Number and Suffix</u>: The current document must be entered and begin with the **document type of 'TZ'**. This is the only valid document type accepted by the Z99 transaction code. The six characters following the document type can be used to uniquely identify each transaction. These documents are not tracked; therefore, an agency can choose to use the same document number for all of its transactions.

<u>*Transaction Code*</u>: The TCODE must be 'Z99'. This transaction code identifies the transaction as a 1099 reportable payment made outside of R\*STARS.

**<u>AY</u>**: The Appropriation Year must be entered along with the Comptroller Object designated for 1099 entry.

<u>Comptroller Object</u>: The Comptroller object is used to determine the form type and box number for 1099 reporting. Special objects have been designated for 1099 entry use only. Each object is associated with a specific form type and box number. See Attachment 1099 Object code crosswalk, .D10 screen. or <a href="http://comptroller.marylandtaxes.com/Government\_Services/State\_Accounting\_Information/Accounting\_Procedures/Accounting\_Procedures\_Manual.shtml">http://comptroller.marylandtaxes.com/Government\_Services/State\_Accounting\_Information/Accounting\_Procedures\_Manual.shtml</a>

*Vendor Number and Mail Code:* The vendor number and mail code must be entered and be active in the 51/52 Vendor Profile screens. Those agencies which need to add vendors can enter the vendors on-line into the 52/51 Vendor Profiles.

*Fund:* The fund must be 0096. This is the only fund allowed for 1099 entry.

The agency has the option to complete other financial information for internal tracking and information purposes. Any financial information entered must be valid R\*STARS data or it will be rejected by the R\*STARS edit process.

| 🛃 FMIS UAT - EXTRAI X-treme                        |                   |                                        |
|----------------------------------------------------|-------------------|----------------------------------------|
| Eile Edit View Iools Session Options Help          |                   |                                        |
| □第日日本公司で 14 ★★→☆ 15 第四月 ○公式成功 29 =                 |                   |                                        |
| S505 V2.0 MD UAT R*STARS ACCOUNTING SYSTE          | M 10/             | 09/15 11:11 AM                         |
| LINK TO: PRE-ENC/ENC/EXPEND TRANSACTION            | N ENTRY N         | OTE: DB2A                              |
| BATCH: AGENCY 199 DATE 100915 TYPE 4 NO 010 SEQ NO | 00001 MODE ED     | IT AND POST                            |
| DOC DATE: EFF DATE: 100915 DUE DATE:               | SERV DATE         | :                                      |
| CUR DOC/SFX: REF DOC/SFX:                          | MOD: A            | GENCY:                                 |
| IRANS CODE:                                        | L                 |                                        |
| INDEX:                                             |                   |                                        |
| DCJ.                                               |                   | AY: 16                                 |
| COMP/AGY OBJ:                                      |                   |                                        |
| AMOUNT: RVS: DISC:                                 | 1099:             | FO: PDT:                               |
| DOC COUNT: DOC AMT: DOC AGY:                       | T99 CT: PRO       | <br>P #:                               |
| TNV NO DT: DESC:                                   |                   |                                        |
| VEND/MC: NM:                                       |                   |                                        |
| CONT NO: ADDR 1:                                   |                   |                                        |
| WARR NO: ADDR 2:                                   |                   |                                        |
| APPN NO: ADDR 3:                                   |                   |                                        |
| FUND: ADDR 4:                                      |                   |                                        |
| GL AC/AGI. CITY:                                   | ST: ZI            | P:                                     |
| GRANT NO/PH: SUB GRANTEE:                          | PROJ NO/PH:       |                                        |
| MPCD: AGY CD-1: 2: 3:                              | DI:               | RTI:                                   |
|                                                    |                   |                                        |
|                                                    |                   |                                        |
| F1-HELP F3-RTI F4-EDIT F6-BALANCING F7-DETAILS     | F9-INTERRUPT      | F10-SAVE                               |
| F11-SAVE/CLEAR F12-HEADERS CLEAR-EXIT              |                   |                                        |
| <b>4B</b>                                          | W                 | 09/021                                 |
| Copeected to host comptn32 (ADTI15D)               | Dependent Page005 | Keys: 288157 Saved: 000C CAP NUM 11:12 |

Example:

| 🐏 FMIS UAT - EXTRAI X-treme                                                                                                    |                                                |
|----------------------------------------------------------------------------------------------------|------------------------------------------------|
| Eile Edit View Iools Session Options Help                                                                                                    |                                                |
| $\Box \cong \Box \Rightarrow \checkmark \oslash \Box \heartsuit \boxdot \blacksquare \checkmark \leftrightarrow \Rightarrow \boxtimes \boxtimes \land \Box \boxtimes \oslash \boxtimes \boxtimes \boxtimes \blacksquare$ |                                                |
| S505 V2.0 MD UAT R*STARS ACCOUNTING SYSTE                                                                                                    | M 10/09/15 11:11 AM                            |
| LINK TO: PRE-ENC/ENC/EXPEND TRANSACTIO                                                                                                    | N ENTRY NOTE: DB2A                             |
| BATCH: AGENCY I99 DATE 100915 TYPE 4 NO 010 SEQ NO                                                                                                    | 00001 MODE EDIT AND POST                       |
| DOC DATE: 100915 EFF DATE: 100915 DUE DATE:                                                                                                    | SERV DATE:                                     |
| CUR DOC/SFX: TZTEST01 000 REF DOC/SFX:                                                                                                    | MOD: AGENCY: I99                               |
| TRANS CODE: Z99                                                                                                    |                                                |
| INDEX:                                                                                                    | -                                              |
| PCA:                                                                                                    | AY: 16                                         |
| COMP/AGY OBJ: 9907                                                                                                    |                                                |
| AMOUNT: 800.00 RVS: DISC:                                                                                                    | 1099: FO: PDT:                                 |
| DOC COUNT: DOC AMT: 800.00 DOC AGY:                                                                                                    | I99 CI: PROP #:                                |
| INV NO: DT: DESC:                                                                                                    |                                                |
| VEND/MC: 1220049000 000 NM:                                                                                                    |                                                |
| CONT NO: ADDR 1:                                                                                                    |                                                |
| WARR NO: ADDR 2:                                                                                                    |                                                |
| APPN NO: ADDR 3:                                                                                                    |                                                |
| FUND: 0096 ADDR 4:                                                                                                    | -                                              |
| GL AC/AGY: CITY:                                                                                                    | ST: ZIP:                                       |
| GRANT NO/PH: SUB GRANTEE:                                                                                                    | PROJ NO/PH:                                    |
| MPCD: AGY CD-1: 2: 3:                                                                                                    | DI: RTI:                                       |
|                                                                                                    |                                                |
|                                                                                                    |                                                |
| F1-HELP F3-RTI F4-EDIT F6-BALANCING F7-DETAILS                                                                                                    | F9-INTERRUPT F10-SAVE                          |
| F11-SAVE/CLEAR F12-HEADERS CLEAR-EXIT                                                                                                    |                                                |
| <b>4B</b>                                                                                                    | W 17/031                                       |
| Copescience to host comptn32 (ADTI15D)                                                                                                    | Page005 Keys: 288251 Saved: 0000 CAP NUM 11:13 |

## 5. After entering data press F10 to save the transaction:

| 🛫 FMIS UAT - EXTRA! X-treme                                                          |                                               |  |  |  |  |  |  |
|--------------------------------------------------------------------------------------|-----------------------------------------------|--|--|--|--|--|--|
| File Edit View Jools Session Options Heip                                            |                                               |  |  |  |  |  |  |
| □ 😫 🖯 🖨 🐇 3 18 🔊 🚾 🖉 ⇔ ☆ 🖆 🛠 🗞 🔍 ○ 37 🖬 28 28 29 29 29 29 29 29 29 29 29 29 29 29 29 |                                               |  |  |  |  |  |  |
| S505 V2.0 MD UAT R*STARS ACCOUNTING SYSTEM                                           | M 10/09/15 11:11 AM                           |  |  |  |  |  |  |
| LINK TO: PRE-ENC/ENC/EXPEND TRANSACTION                                              | N ENTRY NOTE: DB2A                            |  |  |  |  |  |  |
| BATCH: AGENCY I99 DATE 100915 TYPE 4 NO 010 SEQ NO                                   | 00001 MODE EDIT AND POST                      |  |  |  |  |  |  |
| DOC DATE: <u>100915</u> EFF DATE: <u>100915</u> DUE DATE:                            | SERV DATE:                                    |  |  |  |  |  |  |
| CUR DOC/SFX: <u>TZTEST01</u> 000 REF DOC/SFX:                                        | MOD: _ AGENCY: <u>199</u>                     |  |  |  |  |  |  |
| TRANS CODE: <u>Z99</u>                                                               |                                               |  |  |  |  |  |  |
| INDEX:                                                                               |                                               |  |  |  |  |  |  |
| PCA:                                                                                 | AY: <u>16</u>                                 |  |  |  |  |  |  |
| COMP/AGY OBJ: <u>9907</u>                                                            |                                               |  |  |  |  |  |  |
| AMOUNT: 800.00 RVS: DISC:                                                            | 1099: FO: PDT:                                |  |  |  |  |  |  |
| DOC COUNT: DOC AMT: <u>800.00</u> DOC AGY: <u>I</u>                                  | 199 CI: _ PROP #:                             |  |  |  |  |  |  |
| INV NO: DT: DESC:                                                                    |                                               |  |  |  |  |  |  |
| VEND/MC: <u>1220049000</u> <u>000</u> NM:                                            |                                               |  |  |  |  |  |  |
| CONT NO: ADDR 1:                                                                     |                                               |  |  |  |  |  |  |
| WARR NO: ADDR 2:                                                                     |                                               |  |  |  |  |  |  |
| APPN NO: ADDR 3:                                                                     |                                               |  |  |  |  |  |  |
| FUND: 0096 ADDR 4:                                                                   |                                               |  |  |  |  |  |  |
| GL AC/AGY: CITY:                                                                     | ST:ZIP:                                       |  |  |  |  |  |  |
| GRANT NO/PH: SUB GRANTEE:                                                            | PROJ NO/PH:                                   |  |  |  |  |  |  |
| MPCD: AGY CD-1: 2: 3:                                                                | DI: RTI:                                      |  |  |  |  |  |  |
|                                                                                      |                                               |  |  |  |  |  |  |
|                                                                                      |                                               |  |  |  |  |  |  |
| F1-HELP F3-RTI F4-EDIT F6-BALANCING F7-DETAILS                                       | F9-INTERRUPT F10-SAVE                         |  |  |  |  |  |  |
| F11-SAVE/CLEAR F12-HEADERS CLEAR-EXIT                                                |                                               |  |  |  |  |  |  |
| 4≝ ∅:00.1                                                                            | W 17/031                                      |  |  |  |  |  |  |
| Copercted to host comptn32 (ADTI15D)                                                 | Page005 Keys: 288251 Saved: 000CCAP NUM 11:13 |  |  |  |  |  |  |

6. After entering and saving all 1099 transactions balance the batch by pressing F6:

| 6. After entering and saving all 1099 transactions balance the batch by pressing F6: |    |
|--------------------------------------------------------------------------------------|----|
| 🔮 FMIS VAT - EXTRA X-treme                                                           | ×  |
| Ele Edit View Icols Session Options Help                                             |    |
| □ 13日 3 余公郎 2 1 14 1 1 1 1 1 1 1 1 1 1 1 1 1 1 1 1                                   |    |
| S505 V2.0 MD UAT R*STARS ACCOUNTING SYSTEM 10/09/15 11:13 AN                         | 1  |
| LINK TO: PRE-ENC/ENC/EXPEND TRANSACTION ENTRY NOTE: N DB22                           | A  |
| BATCH: AGENCY I99 DATE 100915 TYPE 4 NO 010 SEQ NO 00002 MODE EDIT AND POST          |    |
| DOC DATE: 100915 EFF DATE: 100915 DUE DATE: SERV DATE:                               |    |
| CUR DOC/SFX: TZTEST01 000 REF DOC/SFX: MOD: AGENCY: 199                              |    |
| TRANS CODE: 299 UPDATE 1099'S FOR DATA NOT IN R*STARS                                |    |
| INDEX:                                                                               |    |
| PCA: AY: 16                                                                          |    |
| COMP/AGY OBJ: 9907 1099 FORM OBJECT NONEMPLOYEE COMP                                 |    |
| AMOUNT: RVS: DISC: 1099: FO: PDT:                                                    |    |
| DOC COUNT: 00001 DOC AMT: 0000000800.00 DOC AGY: 199 CI: PROP #:                     |    |
| INV NO: DT: DESC:                                                                    |    |
| VEND/MC: 1220049000 000 NM: 9000 TEST VENDOR 1099                                    |    |
| CONT NO: ADDR 1: 9000 TEST VENDOR DRIVE                                              |    |
| WARR NO: ADDR 2:                                                                     |    |
| APPN NO: ADDR 3:                                                                     |    |
| FUND: ADDR 4:                                                                        |    |
| GL AC/AGY: CITY: EDGEWATER ST: MD ZIP: 21619                                         |    |
| GRANT NO/PH: SUB GRANTEE: PROJ NO/PH:                                                |    |
| MPCD: AGY CD-1: 2: 3: DI: RTI:                                                       |    |
|                                                                                      |    |
| TRANSACTICN SUCCESSFULLY WRITTEN                                                     |    |
| F1-HELP F3-RTI F4-EDIT F6-BALANCING F7-DETAILS F9-INTERRUPT F10-SAVE                 |    |
| F11-SAVE/CLEAR F12-HEADERS CLEAR-EXIT                                                |    |
| 4B 00.1 W 04/02                                                                      | 12 |
| Cogested to host compth2 (ADTIISD) Page007 Keys 288253 Saved: 000( CAP NUM 1111      | 5  |

7. Release the batch by pressing F6 again:

| MIS UAT - EXTRA: X-treme                  |                                                                                        |         |                 |           |         |                    |             |       |
|-------------------------------------------|----------------------------------------------------------------------------------------|---------|-----------------|-----------|---------|--------------------|-------------|-------|
| Elle Edit View Tools Session Options Help |                                                                                        |         |                 |           |         |                    |             |       |
| □ 👌 🛛 🗇 🐇 🖉 🖄 🖉 🖉 🖉 🖉 🖉 🖉 🖉 🖉 🖉 🖉 🖉 🖉 🖉   |                                                                                        |         |                 |           |         |                    |             |       |
| S502 V2.0                                 | MD UAT R'                                                                              | *STARS  | ACCOUNTING SYS  | TEM       | 10      | /09/15             | 11:14       | AM    |
| LINK TO:                                  |                                                                                        | BAT     | CH BALANCING    |           |         |                    | D           | B2A   |
|                                           |                                                                                        |         |                 |           |         |                    |             |       |
|                                           |                                                                                        |         |                 |           |         |                    |             |       |
|                                           | BATCH AGENCY:                                                                          | I99     |                 |           |         |                    |             |       |
|                                           | BATCH DATE:                                                                            | 100915  | 5               |           |         |                    |             |       |
|                                           | BATCH TYPE:                                                                            | 4       |                 |           |         |                    |             |       |
|                                           | BATCH NUMBER:                                                                          | 010     |                 |           |         |                    |             |       |
|                                           |                                                                                        |         |                 |           |         |                    |             |       |
|                                           | BATCH BALANCING:                                                                       |         |                 |           |         |                    |             |       |
|                                           | ENTERED COUNT:                                                                         | 00001   | ENTERED         | AMOUNT:   | 000000  | 00800.0            | 00          |       |
|                                           | COMPUTED COUNT:                                                                        | 00001   | COMPUTED        | AMOUNT :  | 000000  | 00800.0            | 0           |       |
|                                           |                                                                                        | 00001   | 0011101110      |           | 000000  |                    |             |       |
| E E                                       | AYMENT DIST TYPE.                                                                      |         |                 |           |         |                    |             |       |
| 1                                         | DISB METH IND.                                                                         |         |                 |           |         |                    |             |       |
|                                           | DISD HEIN IND.                                                                         | 720610  | CASH MI         | CUNET     |         |                    |             |       |
|                                           | USER ID.                                                                               | A30011  | CASH, MIC       | CHAEL     |         |                    |             |       |
|                                           | USER CLASS:                                                                            | 02      |                 |           |         |                    |             |       |
|                                           |                                                                                        |         |                 |           |         |                    |             |       |
|                                           |                                                                                        |         |                 |           |         |                    |             |       |
|                                           |                                                                                        |         |                 |           |         |                    |             |       |
|                                           |                                                                                        |         |                 |           | -       |                    |             |       |
| THIS BATCH                                | I IS BALANCEDPL                                                                        | SASE SE | ELECT APPROPRIA | TE ACTION | 1       |                    |             |       |
| FI-HELP F                                 | '2-RECALL BATCH F3                                                                     | 3-DELEI | TE F6-RELEASE   | F'/-DETAI | LLS     | F.8-DOC            | TRACK       |       |
| F9-INTERRU                                | JPT F10-HOLD F                                                                         | ll-HEAI | DER ENTRY       | F12-HEAI  | DERS    | CLEAR-H            | EXIT        |       |
| <u>4</u> <b>B</b>                         | :00.1</th <th></th> <th></th> <th>W</th> <th></th> <th></th> <th>02</th> <th>/011</th> |         |                 | W         |         |                    | 02          | /011  |
| Coppected to host comptn32 (ADTI15D       | ))                                                                                     |         |                 | <u>a</u>  | Page009 | Keys: 288254 Saved | 000CCAP NUM | 11:14 |

| 🐏 FMIS UAT - EXTRA! X-treme                                                          |                       |                |                                        |
|--------------------------------------------------------------------------------------|-----------------------|----------------|----------------------------------------|
| <u>File</u> Edit <u>View</u> <u>Tools</u> <u>Session</u> <u>Options</u> <u>H</u> elp |                       |                |                                        |
|                                                                                      |                       |                |                                        |
| S502 V2.0 MD UAT R                                                                   | STARS ACCOUNTING SYST | EM 10          | 0/09/15 11:14 AM                       |
| LINK TO:                                                                             | BATCH BALANCING       |                | DB2A                                   |
|                                                                                      |                       |                |                                        |
|                                                                                      |                       |                |                                        |
| BATCH AGENCY:                                                                        | I 9 9                 |                |                                        |
| BATCH DATE:                                                                          | 100915                |                |                                        |
| BATCH TYPE:                                                                          | 4                     |                |                                        |
| BATCH NUMBER:                                                                        | 010                   |                |                                        |
|                                                                                      |                       |                |                                        |
| BATCH BALANCING:                                                                     |                       |                |                                        |
| ENTERED COUNT:                                                                       | 00001 ENTERED         | AMOUNT: 000000 | 000800.00                              |
| COMPUTED COUNT:                                                                      | 00001 COMPUTED        | AMOUNT: 000000 | 000800.00                              |
|                                                                                      |                       |                |                                        |
| PAYMENT DIST TYPE:                                                                   |                       |                |                                        |
| DISB METH IND:                                                                       |                       |                |                                        |
| USER ID:                                                                             | A30619 CASH, MIC      | HAEL           |                                        |
| USER CLASS:                                                                          | 02                    |                |                                        |
|                                                                                      |                       |                |                                        |
|                                                                                      |                       |                |                                        |
|                                                                                      |                       |                |                                        |
| BATCH HAS BEEN SUCCESSFULLY                                                          | RELEASED              |                |                                        |
|                                                                                      |                       |                |                                        |
| F1-HELP F2-RECALL BATCH F                                                            | B-DELETE F6-RELEASE   | F7-DETAILS     | F8-DOC TRACK                           |
| F9-INTERRUPT F10-HOLD F                                                              | 1-HEADER ENTRY        | F12-HEADERS    | CLEAR-EXIT                             |
| <b>4B</b> (∂:00.1                                                                    |                       | W              | 02/011                                 |
| Copeected to host comptn32 (ADTI15D)                                                 |                       | A Page010      | Keys: 288255 Saved: 000C CAP NUM 11:14 |

8. The 1099 batch has now been entered and posted into R\*STARS and can be viewed on the 530 screen with a status of 'P' posted.

| 🔄 FMIS UAT - EXTRA! X-treme                               |                                                |
|-----------------------------------------------------------|------------------------------------------------|
| Eile Edit View Tools Session Options Help                 |                                                |
| □월日 금 ☆ 2115 12 14 / ← → ☆ 12 15 16 15 0 17 17 12 12 14 1 |                                                |
| S530 V2.0 MD UAT R*STARS                                  | 5 ACCOUNTING SYSTEM 10/09/15 12:28 PM          |
| LINK TO: VII                                              | EW BATCH HEADERS DB2A                          |
|                                                           |                                                |
|                                                           |                                                |
| BATCH AGENCY: 199 BATCH DATE LOW                          | N: BATCH DATE HIGH: <u>123149</u>              |
| BATCH ID EI                                               | FF ENTERED ENTERED COMP COMP                   |
| S DATE TYP NO STA BAL MODE DA                             | ATE COUNT AMOUNT COUNT AMOUNT                  |
| 121511 4 003 P Y 4 030                                    | 0714 00540 00000188556.76 00540 00000188556.76 |
| _ 060114 4 001 H Y 4 061                                  | 1314 00010 0000008450.00 00010 0000008450.00   |
| _ 103114 4 001 H N 2 103                                  | 3114 00005 0000003510.00 00000 000000000.00    |
| _ 032515 4 100 A Y 2 032                                  | 2515 00001 0000000100.00 00001 0000000100.00   |
| 041415 4 001 H N 2 041                                    | 1415 00015 00000010501.20 00015 00000010502.20 |
| 092315 4 001 H N 2 092                                    | 2315 00002 0000000100.05 00000 000000000.00    |
| 093015 1 032 H N 2 093                                    | 3015 00001 1000000000.00 00000 000000000.00    |
| <u>100915 4 001 H N 2 100</u>                             | 0915 00001 0000000800.00 00000 0000000000.00   |
| - 100915 4 010 P Y 2 100                                  | 0915 00001 0000000800.00 00001 0000000800.00   |
|                                                           |                                                |
|                                                           |                                                |
|                                                           |                                                |
| _                                                         |                                                |
|                                                           |                                                |
| NO MORE BATCHES FOR THIS AGENCY                           |                                                |
| F1-HELP F2-INV PRINT F4-PRIOR F5-                         | -NEXT F6-BALANCING F7-DETAILS F8-DOC TRACK     |
| F9-INTERRUPT F11-CORRECT BATCH EN                         | NTER-FIRST CLEAR-EXIT                          |
| <b>4B</b> ○ :00.1                                         | W 08/017                                       |
| Construction from the Part (ADTI) (ADTI) (D)              | A Dece011 Key 200475 Course 0007 MILLA 1220    |